### **CUIC Reports for 2Ring**

How to get reports on UCCX (Version 2.1)

#### 2Ring .. AMERICAS

ADDRESS

SUPPORT EMAIL WEB 2Ring America, Inc. 3626 Fair Oaks Blvd. Suite 100 Sacramento, CA 95864, USA (916)-529-4197 support@2Ring.com www.2Ring.com

### 2Ring .. EMEAR

SUPPORT EMAIL WEB 2 Ring, spol. s r. o. Plynárenská 5 821 09 Bratislava 2 Slovak Republic +421-2-5822 4097 support@2Ring.com www.2Ring.com

# **Table of Contents**

| Chapter 1<br>CSQ Activity Report By CSQ Report | 3 |
|------------------------------------------------|---|
| 1.1. Steps Description                         | 3 |
| Chapter 2<br>License Utilization Hourly Report | 6 |
| 2.1. Steps Description                         | 6 |

# Chapter 1 CSQ Activity Report By CSQ Report

Choose one of the following reports to identify the number proceeded calls per day within your UCCX environment.

Once you have determined the contact center call volume by using CUIC reports, refer to sizing guides: <u>http://www.2Ring.com/dw-sizing</u> or <u>www.2Ring.com/gadgets-sizing</u> to prepare servers.

#### 1.1. Steps Description

1. Login into the CUIC UI

| Cisco Unified<br>Intelligence Center |
|--------------------------------------|
| Enter Username                       |
|                                      |
|                                      |
|                                      |
| Next                                 |
|                                      |

2. Select Reports Option from the menu on the left side

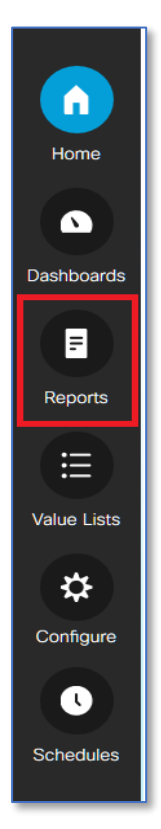

3. Under Stock Reports click on Unified CCX Historical and then select Inbound

| Cisco Unified Intelligence Center                  |  |  |  |  |  |
|----------------------------------------------------|--|--|--|--|--|
| Reports                                            |  |  |  |  |  |
| Q All Favorites 0                                  |  |  |  |  |  |
| Reports > Stock > Unified CCX Historical > Inbound |  |  |  |  |  |
| Name                                               |  |  |  |  |  |

- 4. Look for Contact Service Queue Activity by CSQ Report and click on it.
- 5. Configure the filters as follows:
  - a) Today as Date Range

**Notice:** If you are in a seasonal business, choose the busiest week of the year instead of today.

- b) Entire report range as Interval Length
- c) Choose required CSQs

| arameters                                                                                             |             |   |                                                                 |           |
|----------------------------------------------------------------------------------------------------|-------------|---|-----------------------------------------------------------------|-----------|
| Interval* (@param1 - @param2)                                                                         |             |   |                                                                 |           |
| Date Range                                                                                            |             |   |                                                                 |           |
| Today 🗸                                                                                               |             |   |                                                                 |           |
| Time Range                                                                                            |             |   |                                                                 |           |
| All Day  Custom                                                                                       | 12:00:00 AM |   | 11:59:59 PM                                                     | <b>30</b> |
| Interval Length* (@param3)                                                                            |             |   |                                                                 |           |
| Available: 3 Values                                                                                   |             |   | Selected: 1 Values                                              | 0         |
| Search Available                                                                                      | Q           |   |                                                                 | ٩         |
| Entire report range                                                                                   |             |   | Entire report range                                             |           |
| Sixty [60] Minutes                                                                                    |             |   |                                                                 |           |
| Thirty(30) Minutes                                                                                    |             |   |                                                                 |           |
|                                                                                                    |             |   |                                                                 |           |
|                                                                                                    |             |   |                                                                 |           |
|                                                                                                    |             | < |                                                                 |           |
| CSQ Names (@param5)                                                                                   |             | V | Schenet 2 Volue                                                 |           |
| CSQ Names (@param5)<br>Available: 4 Values                                                            |             | < | Selected: 2 Values                                              |           |
| CSQ Names (@param5)<br>Available: 4 Values<br>Search Available                                        | Q           | < | Selected: 2 Values<br>Search Selected                           | ٩         |
| CSQ Names (@param5)<br>Available: 4 Values<br>Search Available<br>> Default<br>b Med(10)              | ٩           | < | Selected: 2 Values<br>Search Selected<br>Programmers            | ٩         |
| CSQ Names (@param5)<br>Available: 4 Values<br>Search Available<br>> Default<br>> Jarka(1/1)<br>> Petr | Q           | V | Selected: 2 Values<br>Search Selected<br>Programmers<br>Support | Q         |

#### CUIC Reports for 2Ring

- 6. Once done, click Run.
- 7. Send us the output from the end of the day.

| CSQ Name  | CSQ ID | Call Skills | Interval Start Time | Interval End Time    | Service Le | Calls Hand | nd Calls Aban Percentage Of Service Level Met Calls Pres Calls Handled |            |           | Calls Abandoned |           | Calls Dequeued |         |       |           |       |          |      |
|-----------|--------|-------------|---------------------|----------------------|------------|------------|------------------------------------------------------------------------|------------|-----------|-----------------|-----------|----------------|---------|-------|-----------|-------|----------|------|
|           |        |             |                     |                      |            |            |                                                                        | Only Handl | With No A | With Aban       | With Aban |                | Handled | %     | Abandoned | %     | Dequeued | %    |
| Programme | 1      | 0           | 11/1/19 12:00:00 am | 11/30/19 11:59:59 pm | 5          | 1          | 1                                                                      | 20.00      | 14.29     | 25.00           | 12.50     | 8              | 5       | 62.50 | 3         | 37.50 | 0        | 0.00 |
| Support   | 2      | 0           | 11/1/19 12:00:00 am | 11/30/19 11:59:59 pm | 5          | 71         | 10                                                                     | 78.02      | 62.83     | 65.85           | 57.72     | 123            | 91      | 73.98 | 32        | 26.02 | 0        | 0.00 |
|           |        |             |                     |                      |            |            |                                                                        |            |           |                 |           |                |         |       |           |       |          |      |
|           |        |             |                     |                      |            |            |                                                                        |            |           |                 |           |                |         |       |           |       |          |      |
|           |        |             |                     |                      |            |            |                                                                        |            |           |                 |           |                |         |       |           |       |          |      |
|           |        |             |                     |                      |            |            |                                                                        |            |           |                 |           |                |         |       |           |       |          |      |
|           |        |             |                     |                      |            |            |                                                                        |            |           |                 |           |                |         |       |           |       |          |      |
|           |        |             |                     |                      |            |            |                                                                        |            |           |                 |           |                |         |       |           |       |          |      |
|           |        |             |                     |                      |            |            |                                                                        |            |           |                 |           |                |         |       |           |       |          |      |
|           |        |             |                     |                      |            |            |                                                                        |            |           |                 |           |                |         |       |           |       |          |      |
|           |        |             |                     |                      |            |            |                                                                        |            |           |                 |           |                |         |       |           |       |          |      |
|           |        |             |                     |                      |            |            |                                                                        |            |           |                 |           |                |         |       |           |       |          |      |
|           |        |             |                     |                      |            |            |                                                                        |            |           |                 |           |                |         |       |           |       |          |      |
|           |        |             |                     |                      |            |            |                                                                        |            |           |                 |           |                |         |       |           |       |          |      |
|           |        |             |                     |                      |            |            |                                                                        |            |           |                 |           |                |         |       |           |       |          |      |
|           |        |             |                     |                      |            |            |                                                                        |            |           |                 |           |                |         |       |           |       |          |      |
| <         |        |             |                     |                      |            |            |                                                                        |            |           |                 |           |                |         |       |           |       |          | >    |
|           |        |             |                     |                      |            | 72         | 11                                                                     | 75.00      | 60.00     | 63.36           | 54.96     | 131            | 96      | 73.28 | 35        | 26.72 | 0        | 0.00 |

## Chapter 2 License Utilization Hourly Report

### 2.1. Steps Description

1. Login into the CUIC UI

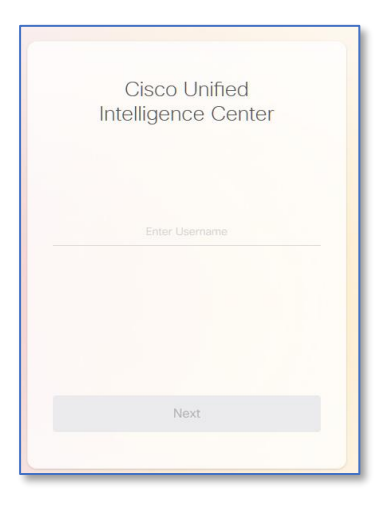

2. Select Reports from menu on the left side

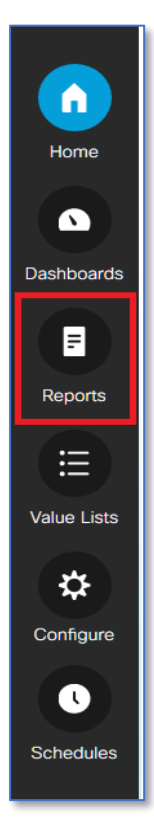

3. Under Stock Reports click on Unified CCX Historical and then select Inbound

| Reports                                           |
|---------------------------------------------------|
| Reports                                           |
| Q All Favorites 0                                 |
| Reports > Stock > Unified CCX Historical > System |
| Name                                              |

- 4. Look for License Utilization Hourly Report
- 5. Configure filter as follows:
  - a) Date Range: Last Month

**Notice:** If you are in a seasonal business, choose the busiest week of the year instead of last month.

- b) Time Range: All Day
- c) Once done, click Run.
- d) Send us the output

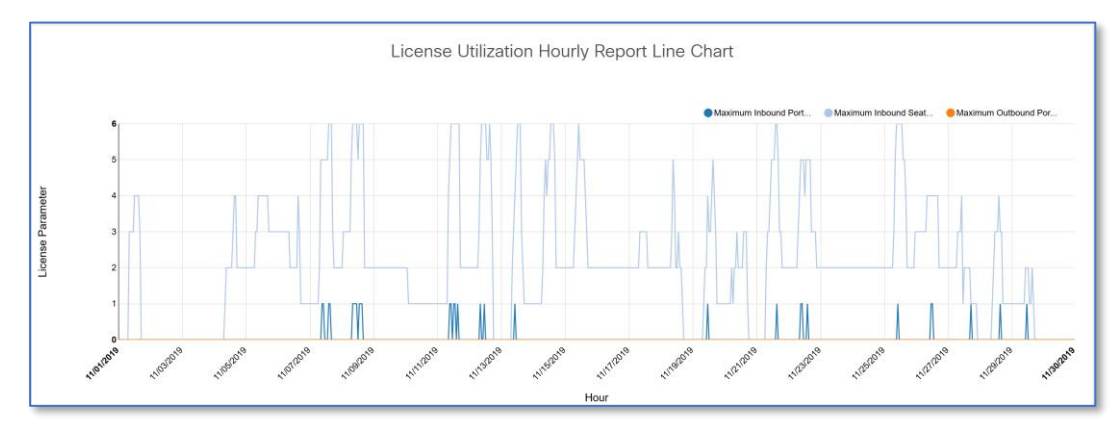